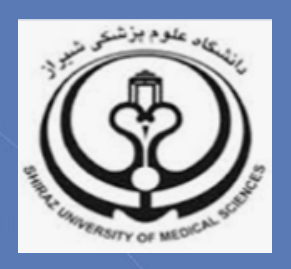

# **آشنایی با شاخص H-Index) نویسندگان**

تدوين:

زهرا جلالي

کارشناس ارشد کتابداری و اطلاع رسانی پزشکی

(Sci@sums.ac.ir)

گروه علم سنجی دانشگاه علوم پزشکی شیراز

مرداد ماه ۹۸

#### شاخص H-Index) h) چیست؟

شاخص h با هدف تعیین تأثیر و ارزیابی کمی برون داد پژوهشی نویسندگان ابداع شده است. این شاخص برای یک نویسنده، گروهی از نویسندگان، مجله، مرکز یا دانشگاه قابل محاسبه است.

## شاخص h نویسنده چگونه محاسبه می شود؟

شاخص h عبارت است از تعداد مقالات نویسنده که تعداد ارجاعات برابر با h و یا کمتر از آن دارند. مثلا چنان چه شاخص h نویسنده ۸ باشد، مفهوم آن این است که این نویسنده ۸ مقاله منتشر شده دارد که هر کدام حداقل ۸ استناد یا Citation دارند. به عبارت دیگر مفهوم آن این است که سایر مقالات این نویسنده کمتر از ۸ استناد دارند.

#### شاخص h مجله از کجا قابل دسترسی است؟

مهم ترین پایگاههایی که شاخص h را محاسبه می کنند ISI ، Scopus و Google Scholar هستند که نحوه به دست آوردن این شاخص از پایگاههای مذکور در ادامه می آید.

#### شاخص h در پایگاه Scopus

پس از ورود به پایگاه Scopus به آدرس www.scopus.com از بین گزینه های جستجو، Authors را انتخاب کنید. در کادر اول نام خانوادگی (Author Last Name) و در کادر دوم حرف اول و یا شکل کامل نام (Author First Name) و در کادر سوم نیز وابستگی سازمانی نویسنده (Affiliation) را درج کنید (در این کادر به منظور جامعیت جستجو تنها اشاره به نام شهر یا کشور نیز امکان پذیر است).

| copus                                                                                                    | Search                                                                                    | Sources                                                                       | Alerts                                   | Lists                                         | Help 🗸                                                 | SciVal                                                | zahra jalali 🗸                                                         | ·                                 |
|----------------------------------------------------------------------------------------------------|-------------------------------------------------------------------------------------------|-------------------------------------------------------------------------------|------------------------------------------|-----------------------------------------------|--------------------------------------------------------|-------------------------------------------------------|------------------------------------------------------------------------|-----------------------------------|
| uthor search                                                                                                    |                                                                                           |                                                                               |                                          |                                               |                                                        |                                                       | Com                                                                    | pare source                       |
| o determine which author names should<br>uthor names based on their affiliation, a<br>ot be matched, this can lead to more tha<br>i Scopus are shown in search results. At | be grouped togethe<br>ddress, subject area<br>an one entry in the r<br>bout Scopus Author | er under a single<br>, source title, dai<br>esults list for the<br>Identifier | e identifier<br>tes of pub<br>e same aut | number, the<br>lication, cita<br>hor. By defa | e Scopus Autho<br>tions, and co-a<br>ult, only details | r Identifier uses<br>uthors. Docum<br>s pages matched | s an algorithm that r<br>ents with insufficien<br>d to more than one o | natches<br>t data may<br>document |
| Documents Authors Affili                                                                                                    | ations Advan                                                                              | nced                                                                          |                                          |                                               |                                                        |                                                       | Sea                                                                    | arch tips ⑦                       |
| Author last name<br>smith                                                                                                    |                                                                                           |                                                                               | × k.                                     | thor first na                                 | me                                                     |                                                       |                                                                        | ×                                 |
| e.g. Smith<br>Affiliation<br>united states                                                                                                    |                                                                                           |                                                                               | e.g                                      | . J.L.                                        |                                                        |                                                       |                                                                        |                                   |
| e.g. University of Toronto                                                                                                    |                                                                                           |                                                                               |                                          | Show exa                                      | ct matches only                                        | ,                                                     | S                                                                      | earch Q                           |

نکته: با توجه به اینکه اسامی نویسندگان ایرانی در مقالات، معمولاً دارای دو یا چند نوع نگارش به زبان انگلیسی هستند، به منظور در نظر گرفتن انواع اشکال نوشتاری، استفاده از عملگرهای جستجو می تواند مفید باشد. به طوری که به جای حرف یا حروفی که به چند شیوه نگارش می شود در پایگاه Scopus می توان از کاراکتر ستاره (\*) استفاده کرد. در صورتی که نویسنده دارای چندین نوع نگارش باشد، به منظور ادغام نام نویسندگان به راهنمای مربوطه (آشنایی با ویرایش پروفایل نویسندگان و ادغام نام آنان در پایگاه اطلاعاتی Scopus) مراجعه کنید.

پس از جستجوی نام نویسنده به منظور مشاهده پروفایل او بایستی مسیر زیر را دنبال کنید:

- پس از جستجوی نام نویسنده، صفحه نتایج جستجوی نویسنده بازیابی می شود.
- در کلیه مراحل جستجو Display result per page را در حالت ۲۰۰ مدر ک در هر صفحه قرار دهید.
  - از بین نتایج بازیابی شده روی نام نویسنده مورد نظر کلیک و وارد پروفایل نویسنده شوید.

| London                                | (16)           | >      |        |                                                                            |       |      |    |                                                  |                 |                |
|---------------------------------------|----------------|--------|--------|----------------------------------------------------------------------------|-------|------|----|--------------------------------------------------|-----------------|----------------|
| Cambridge                             | (15)           | >      | 6      | Smith, K. J.<br>Smith, Kenneth                                             | 162   | 2    | 5  | University of Pittsburgh                         | Pittsburgh      | United States  |
| 🗆 Atlanta                             | (9)            | >      |        | Smith, K. J.<br>Smith, Kenneth J.                                          |       |      |    |                                                  |                 |                |
| Boston                                | (8)            | >      |        |                                                                            |       |      |    |                                                  |                 |                |
| View more                             |                |        |        | View last title 🗸                                                          |       |      |    |                                                  |                 |                |
| Country/territory                     | ^              | •      | □ 7    | Smith, Kenneth T.<br>Smith, Kenneth                                        | 143   | 5    | 0  | University of<br>Nottingham                      | Nottingham      | United Kingdom |
| United States                         | (229)          | >      |        | Smith, Kenny                                                               |       |      |    |                                                  |                 |                |
| United Kingdom                        | (53)           | >      |        | View last title v                                                          |       |      |    |                                                  |                 |                |
| 🗆 Canada                              | (10)           | >      |        |                                                                            |       |      |    |                                                  |                 |                |
| Germany                               | (10)           | >      | 8      | Smith, Roger K.W.<br>Smith, Roger                                          | 143   | 3    | 6  | Royal Veterinary College<br>University of London | London          | United Kingdom |
| 🗆 Australia                           | (4)            |        |        |                                                                            | 7     |      |    | ,                                                |                 |                |
| View more                             |                | فيد    | ِ کليک | روی نام نویسنده مورد نظر                                                   |       |      |    |                                                  |                 |                |
| Lindita Evolutio                      |                |        |        | View last title X                                                          |       |      |    |                                                  |                 |                |
|                                       | -∋ Export refi | ne     | 9      | Smith, Kenneth L.<br>Smith, Kenneth L.<br>Smith, Ken<br>Smith, K.          | (139) | 4    | 8  | Monterey Bay Aquarium<br>Research Institute      | Moss<br>Landing | United States  |
|                                       |                |        |        | View last title 🗸                                                          |       |      |    |                                                  |                 |                |
|                                       |                |        | □ 10   | Smith, Kenneth John<br>Smith, Kenneth<br>Smith, K. J.<br>Smith, Kenneth J. | 129   | 4    | 1  | UCL Institute of<br>Neurology                    | London          | United Kingdom |
| Display: 20<br>20<br>50<br>100<br>200 | results        | per pa | age    | <u>1</u> 2 3                                                               | 4 5 1 | .7 > | >> | ~                                                | Top of page     |                |

 نکته قابل توجه این است که شاخص h بر اساس مقالات موجود در پروفایل نویسنده محاسبه می شود، بنابراین کلیه مقالات باید توسط نویسنده بررسی و تأیید شود. مقالات نویسنده در پایین صفحه پروفایل نویسنده قابل مشاهده است.
 اگر لیست مقالات نویسنده صحیح نبود به منظور ویرایش لیست مقالات نویسنده به راهنمای مربوطه (آشنایی با ویرایش پروفایل نویسندگان و ادغام نام آنان در پایگاه اطلاعاتی Scopus) مراجعه کنید.

| 20 Documents Cited by 1310 documents 85 co-authors                                                                        | s Author history                                                              |      |                                                                                                    |          |
|----------------------------------------------------------------------------------------------------|-------------------------------------------------------------------------------|------|----------------------------------------------------------------------------------------------------|----------|
| View ليست مقالات نويسنده                                                                                                  |                                                                               | Sort | on: Date (newest)                                                                                      | ~        |
| Exp t document feed                                                                                                    |                                                                               |      |                                                                                                    |          |
| Document title                                                                                                    | Authors                                                                       | Year | Source                                                                                                 | Cited by |
| Global genetic population structure of Bacillus anthracis                                                                 | Van Ert, M.N., Easterday, W.R.,<br>Huynh, L.Y., (), Wagner, D.M.,<br>Keim, P. | 2007 | PLoS ONE<br>2(5),e461<br>Open Access                                                                   | 200      |
| View abstract V Related documents                                                                                         |                                                                               |      |                                                                                                    |          |
| Tandem repeat regions within the Burkholderia pseudomallei genome and their application for high resolution genotyping    | U'Ren, J.M., Schupp, J.M., Pearson,<br>T., (), Currie, B.J., Keim, P.         | 2007 | BMC Microbiology<br>7,23<br>Open Access                                                                | 41       |
| View abstract V Related documents                                                                                         |                                                                               |      |                                                                                                    |          |
| Mutations, mutation rates, and evolution at the hypervariable VNTR loci of Yersinia pestis                                | Vogler, A.J., Keys, C.E., Allender,<br>C., (), Wagner, D.M., Keim, P.         | 2007 | Mutation Research -<br>Fundamental and Molecular<br>Mechanisms of Mutagenesis<br>616(1-2), pp. 145-158 | 55       |
| View abstract V Related documents                                                                                         |                                                                               |      |                                                                                                    |          |
| Principles of 3' splice site selection and alternative splicing for an unusual<br>group II intron from Bacillus anthracis | Robart, A.R., Montgomery, N.K.,<br>Smith, K.L., Zimmerly, S.                  | 2004 | RNA<br>10(5), pp. 854-862                                                                              | 26       |
| View abstract $\checkmark$ Related documents                                                                              |                                                                               |      |                                                                                                    |          |
| Bacillus anthracis Incident, Kameido, Tokyo, 1993                                                                         | Takahashi, H., Keim, P., Kaufmann,<br>A.F., (), Inouye, S., Kurata, T.        | 2004 | Emerging Infectious Diseases<br>10(1), pp. 117-120<br><mark>Open Access</mark>                         | 46       |

در صفحه پروفایل نویسنده بازیابی شده، شاخص h نویسنده قابل مشاهده است. لازم به ذکر است که با کلیک روی View h در صفحه پروفایل نویسنده بازیابی شده، شاخص b نویسنده مورد نظر قابل مشاهده است.

| Author details                                                                                                    |                                                                                                    |                                                                    |                                                  |                                                                                                    |
|----------------------------------------------------------------------------------------------------|----------------------------------------------------------------------------------------------------|--------------------------------------------------------------------|--------------------------------------------------|----------------------------------------------------------------------------------------------------|
| < Return to search results < Previous 9 of                                                                                                    | 334 Next >                                                                                                    |                                                                    |                                                  | 🕞 Print 🛛 Email                                                                                                    |
| Smith, Kenneth L.<br>Monterey Bay Aquarium Research Institute,<br>Landing, United States<br>Author ID: 55704534600 ①<br>Other name formats: Smith, Kenneth L<br>Subject area: Earth and Planetary:<br>Environmental Scient<br>View all ~ | Moss<br>Smith, Ken (Smith, K.) (Smith, K. L.) (Smit<br>Sciences) (Agricultural and Biological Sciences)<br>ce) (Medicine) (Computer Science) (Bioch | View potential au<br>h, Ken L) (SMITH, K. L)<br>h مشاهده شاخص<br>V | thor matches<br>کلیک روی<br>iew h graph          | Profile actions<br>Set dit author profile<br>Connect to ORCID (*)<br>Alerts<br>Set citation alert<br>Set document alert |
| Documents by author<br>139<br>Analyze author output                                                                                                    | Total citations<br>5898 by 3396 documents<br>View citation overview                                                                                 | h-index: ①<br>48                                                   | View <i>h</i> -graph                             |                                                                                                    |
| Document and<br>citation trends:                                                                                                    | Years                                                                                                    | 334<br>Citations<br>2019 0                                         | <ul> <li>Documents</li> <li>Citations</li> </ul> |                                                                                                    |

 مشاهده نمودار شاخص h مقالات نویسنده مورد نظر: نمودار h یک روش نمایش و مقایسه بهره وری و تأثیر کارهای منتشر شده نویسنده است.

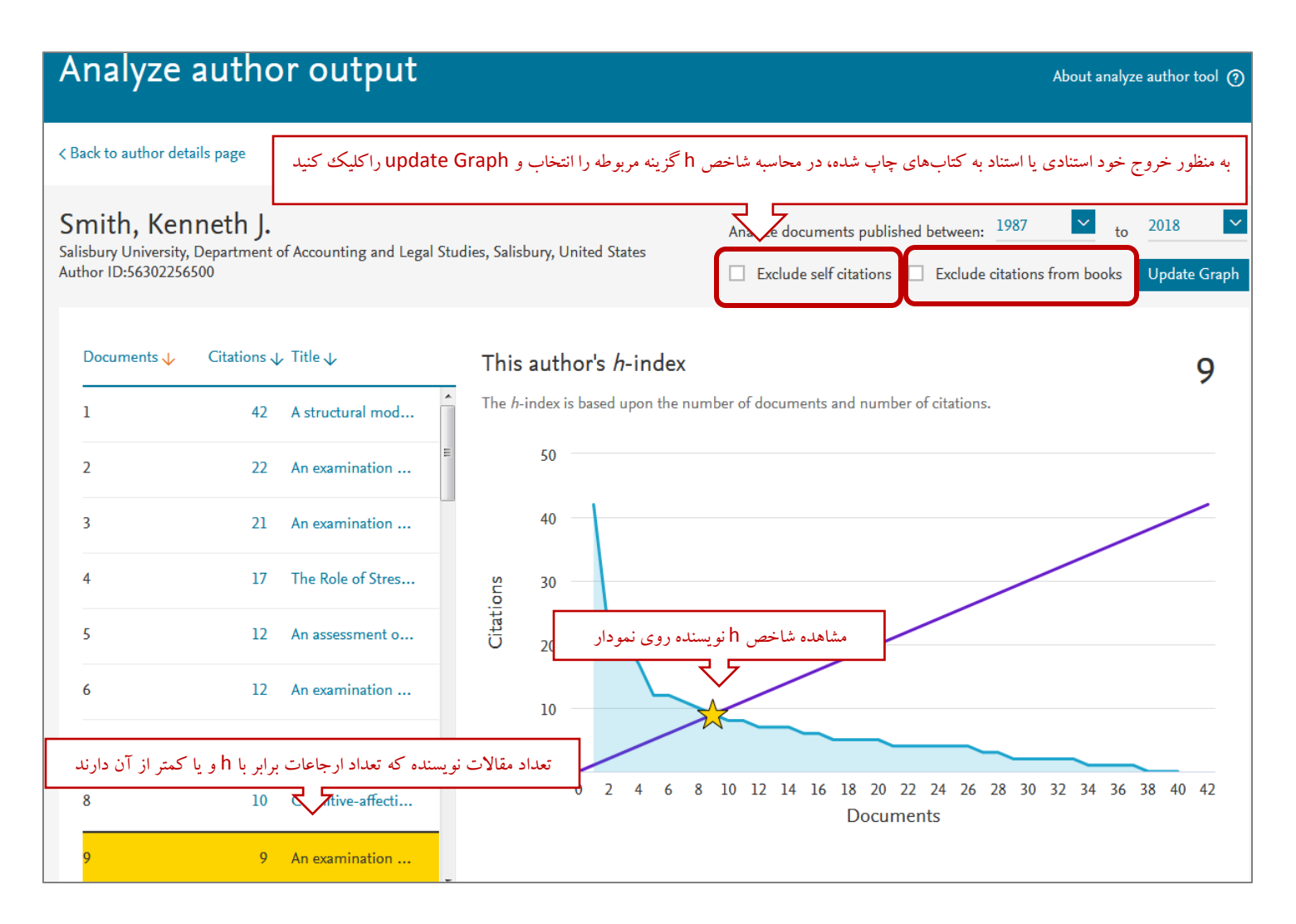

# شاخص h در پایگاه ISI

به منظور مشاهده شاخص h نویسنده در پایگاه ISI دو روش وجود دارد که در ادامه به شرح آنها پرداخته می شود.

### روش اول:

پس از ورود به پایگاه اطلاعاتی ISI به آدرس <u>www.webofknowledge.com</u>، در قسمت Basic Search از بین گزینههای جستجو، Author انتخاب شود. در کادر اول نام خانوادگی و حرف اول نام درج و سپس با کلیک روی Search صفحه آثار نویسنده بازیابی خواهد شد. سپس با کلیک روی Create Citation Report شاخص h نویسنده مورد نظر قابل مشاهده است.

|                                                                                                    | Reports Essential S                                                                                                    | cience Indicators                                                                                                    | Endivote P                                                                                                    | ubions                                                                                                    |                                                                                                    | Sign In 🔻 He                                                                                                    | ip English •                                                                                                    |
|----------------------------------------------------------------------------------------------------|----------------------------------------------------------------------------------------------------|----------------------------------------------------------------------------------------------------|----------------------------------------------------------------------------------------------------|----------------------------------------------------------------------------------------------------|----------------------------------------------------------------------------------------------------|----------------------------------------------------------------------------------------------------|----------------------------------------------------------------------------------------------------|
| Web of Science                                                                                                    |                                                                                                    |                                                                                                    |                                                                                                    |                                                                                                    |                                                                                                    |                                                                                                    | Clarivate<br>Analytics                                                                                                    |
| Search                                                                                                    |                                                                                                    |                                                                                                    |                                                                                                    |                                                                                                    | My Tools 🔻                                                                                            | Search History                                                                                                    | Marked List                                                                                                    |
| Select a database Wet                                                                                                    | o of Science Cor                                                                                                    | e Collection                                                                                                    |                                                                                                    | •                                                                                                    |                                                                                                    | <b>3</b> See how we<br>Open Acces                                                                                                    | e just made<br>s easier to find!                                                                                                    |
| Basic Search Cited Reference                                                                                                    | Search Advar                                                                                                    | iced Search                                                                                                    | + More                                                                                                    |                                                                                                    |                                                                                                    |                                                                                                    |                                                                                                    |
| malekzadeh r<br>جمع معنا و نام خانوادگی                                                                                                    | Constant of the set of the set of | Author<br>Author                                                                                                    | انتخاب cr                                                                                                    | J <sup>dex</sup>                                                                                                   | Search                                                                                                | Click here<br>improve <u>v</u>                                                                                                    | e for tips to<br>your search.                                                                                                    |
|                                                                                                    | 1                                                                                                    |                                                                                                    |                                                                                                    |                                                                                                    |                                                                                                    |                                                                                                    |                                                                                                    |
| Web of Science   InCites   Journal Citation                                                                                                    | Reports Essential Sc                                                                                                    | sience Indicators                                                                                                    | EndNote P                                                                                                    | Publons                                                                                                    |                                                                                                    | zahra 🔻 He                                                                                                    | elp English -<br>Clarivate<br>Analytics                                                                                                    |
| Web of Science InCites Journal Citation Web Of Science Search                                                                                                    | Reports Essential Sc                                                                                                    | sience Indicators                                                                                                    | EndNote P                                                                                                    | ubions                                                                                                    | My Tools 👻                                                                                            | zahra 👻 He<br>Search History                                                                                                    | elp English V<br>Clarivate<br>Analytics<br>Marked List                                                                                                    |
| Web of Science InCites Journal Citation<br>Web Of Science<br>Search<br>Results: 607<br>(from Web of Science Core Collection)                                                                                                    | Reports Essential Sc<br>Sort by: Date<br>More                                                                                                    | cience Indicators                                                                                                    | EndNote P<br>Usage Count                                                                                                    | r <b>ubions</b>                                                                                                    | My Tools –<br>Ince                                                                                    | zahra 🗸 He<br>Search History                                                                                                    | Plp English  Clarivate Analytics Marked List of 61                                                                                                    |
| Web of Science InCites Journal Citation<br>Web Of Science<br>Search<br>Results: 607<br>(from Web of Science Core Collection)<br>Select articles grouped for<br>author name :: malekzadeh r                                                                                                    | Reports Essential Sc<br>Sort by: Date<br>More                                                                                                    | cience Indicators                                                                                                    | EndNote P<br>Usage Count                                                                                                    | r <b>ubions</b>                                                                                                    | My Tools 👻<br>Ince<br>Creat                                                                           | Zahra V He<br>Search History<br>Page 1<br>e Citation Rep                                                                                            | elp English ک<br>Clarivate<br>Analytics<br>Marked List<br>of 61 م<br>کلیک روی Dort                                                                               |
| Web of Science       InCites       Journal Citation         Web of Science       Search         Search       (from Web of Science Core Collection)         Select articles grouped for author name (1): malekzadeh r         You searched for: AUTHOR: (malekzadeh r)More                                                                                                    | Reports Essential Sc<br>Sort by: Date<br>More<br>Select Page                                                                                                    | tience Indicators Times Cited<br>↓ ↓ ↓ ↓ ↓ ↓ ↓ ↓ ↓ ↓ ↓ ↓ ↓ ↓ ↓ ↓ ↓ ↓ ↓                                                                                                     | EndNote P<br>Usage Count                                                                                                    | rubions  <br>t Releva<br>Dther File For                                                                            | My Tools 🛩<br>Ince<br>Creat<br>mats                                                                   | zahra V He<br>Search History<br>Page 1<br>e Citation Rep                                                                                            | elp English ◄<br>Clarivate<br>Analytics<br>Marked List<br>of 61<br>کلیک روی Marked List                                                                          |
| Web of Science       InCites       Journal Citation         Web of Science       Science         Search       (from Web of Science Core Collection)         Select articles grouped for author name (1): malekzadeh r         You searched for: AUTHOR: (malekzadeh r)More         Create Alert                                                                                                    | Reports     Essential Sc       Sort by:     Date       More       Select Page                                                                                                    | Times Cited                                                                                                    | EndNote P<br>Usage Count<br>T                                                                                                    | rubions                                                                                                    | My Tools -<br>Ince<br>Creat<br>mats                                                                   | Zahra V He<br>Search History<br>Page 1<br>e Citation Rep<br>Citation Rep<br>Analy                                                                   | های English ♥<br>Clarivate<br>Analytics<br>Marked List<br>of 61<br>OOT دوی<br>Marked List<br>Marked List<br>Marked List<br>tion Report<br>yze Results            |
| Web of Science       InCites       Journal Citation         Web of Science       Science         Search       Incites       Incites         (from Web of Science Core Collection)       Select articles grouped for author name I: malekzadeh r         You searched for: AUTHOR: (malekzadeh r)      More         Create Alert       Create Alert         Refine Results       Incites                                                                                                    | Reports Essential Sc<br>Sort by: Date<br>More<br>Select Page                                                                                                    | Times Cited                                                                                                    | Usage Count<br>Usage Count<br>Save to C<br>Save to C                                                                                          | t Releva<br>Dther File For<br>ourden of<br>systemati<br>se Study 2                                                 | My Tools –<br>ince<br>Creat<br>mats<br>neurological<br>c analysis<br>015                              | Zahra V He<br>Search History<br>Page 1<br>e Citation Rep<br>Create Cita<br>E Analy<br>Times Cited:<br>(from Web of<br>Core Collectio                | الله الله الله الله الله الله الله الل                                                                                                    |
| Web of Science       InCites       Journal Citation         Web of Science       Science         Search       Incites       Science Core Collection)         Image: Science Core Collection       Image: Science Core Collection)         Select articles grouped for author name Image: malekzadeh r       You searched for: AUTHOR: (malekzadeh r)         You searched for: AUTHOR: (malekzadeh r)       Image: Science Core Collection         Image: Create Alert       Scarch within results for | Reports     Essential Sc       Sort by:     Date       More                                                                                                    | Times Cited<br>Times Cited<br>Times Cited<br>Times Cited<br>Control Control C | EndNote P<br>Usage Count<br>Save to C<br>Save to C<br>Save to C<br>Save to C<br>Save to C<br>Save to C<br>Save to C<br>Save to C<br>Save to C | t Releve<br>Ther File For<br>Durden of<br>systemati<br>se Study 2<br>el Alemu; Ab-<br>cal Disorders<br>16 Issue: 1 | My Tools –<br>ince<br>Creat<br>mats<br>neurological<br>c analysis<br>015<br>ate, Kalkidan<br>1 Pages: | zahra V He<br>Search History<br>Page 1<br>e Citation Rep<br>Create Cita<br>E Analy<br>Times Cited:<br>(from Web of<br>Core Collectio<br>Usage Count | هله English →<br>Clarivate<br>Analytics<br>Marked List<br>of 61<br>Oort مال<br>Coort مال<br>Marked List<br>tion Report<br>yze Results<br>1<br>Science<br>n)<br>→ |

| Web of Science                                                           | InCites                                | Journal Citation Reports                    | Essential Science Inc | dicators EndNote    | Publons                       |             | zahra 🔻                                                 | Help            | English 🔻              |
|--------------------------------------------------------------------------|----------------------------------------|---------------------------------------------|-----------------------|---------------------|-------------------------------|-------------|---------------------------------------------------------|-----------------|------------------------|
| Web o                                                                    | of Sc                                  | ience                                       |                       |                     |                               |             |                                                         | ¢               | Clarivate<br>Analytics |
| Search                                                                   | Searcl                                 | n Results                                   |                       |                     |                               | My Tools 👻  | Search Histo                                            | ory N           | larked List            |
| Citation re<br>You searched fo<br>This report reflect<br>Science Core Co | port fo<br>r: AUTHOI<br>ts citations f | r 607 results from<br>R: (malekzadeh r)More | Web of Science        | Collection. Perform | ction b                       | etween 1983 | <ul> <li>and 2018</li> <li>itations to items</li> </ul> | a not inde      | Go<br>exed within We   |
|                                                                          |                                        | ل h نویسنده<br>ح                            | مشاهده شاخص           |                     |                               | Export      | Data: Save t                                            | o Text F        | ile 🔻                  |
| Total Publ                                                               | lications                              | ۰-in<br>5                                   | dex 🔁                 | sum<br>2            | of Times Cit                  | ed D        | Citing artic <b>17,6</b>                                | les<br>88       | 6                      |
| 1998                                                                     | ullh                                   | 2017 Aver<br>35                             | age citations per     | With 20             | out self citat<br><b>,467</b> | tions 🛈     | Without se<br>17,362                                    | lf citatio<br>2 | ons 🖯                  |

## روش دوم:

پس از ورود به پایگاه اطلاعاتی ISI به آدرس <u>www.webofknowledge.com</u>، به منظور جستجوی نام نویسنده مورد نظر، در قسمت Advanced Search به ترتیبی که در عکس آمده است عمل کنید. لازم به ذکر است این روش برای نویسندگانی که شیوه نگارشی نام متفاوتی در مقالات خود بکاربرده اند، کاربرد دارد.

| Web of Science InCites                                                                    | Journal Citation Reports                                                                      | Essential Science Indicators     | EndNote                     | Publons                                                        |                                                    | Sign In 🔻 He                                                                                                    | lp English 🔻                                       |
|-------------------------------------------------------------------------------------------|-----------------------------------------------------------------------------------------------|----------------------------------|-----------------------------|----------------------------------------------------------------|----------------------------------------------------|----------------------------------------------------------------------------------------------------|----------------------------------------------------|
| Web of Sc                                                                                 | ience                                                                                         |                                  |                             |                                                                |                                                    |                                                                                                    | Clarivate                                          |
| Search                                                                                    |                                                                                               |                                  |                             |                                                                | My Tools 🗕                                         | Search History                                                                                                    | Marked List                                        |
| Select a databa                                                                           | Se Web of Scie                                                                                | ence Core Collection             |                             | •                                                              |                                                    | <b>3</b> See how we<br>Open Acces                                                                                              | e just made<br>s easier to find!                   |
| Basic Search Cite                                                                         | ed Reference Search                                                                           | Advanced Search                  | + More                      | e                                                              |                                                    |                                                                                                    |                                                    |
| Use field tags, Boolean ope<br>appear in the Search Histor                                | rators, parentheses, and qu<br>v table at the bottom of the i                                 | ery sets to create your query. F | Results will<br>ced Search) | Booleans                                                       | AND. OR. NOT. S                                    | SAME. NEAR                                                                                                    |                                                    |
| Example: TS=(nanotub                                                                      | * AND carbon) NOT AU=Sn                                                                       | nalley RE                        | ,                           | Field Tags                                                     | :                                                  | ,                                                                                                    |                                                    |
| AU=                                                                                       |                                                                                               |                                  | æ                           | AU= Author<br>AU= Author<br>GP= Group<br>ED= Editor<br>SO= Pul | [Index]<br>hor [Index]<br>ame [Index]              | SA= Street Add<br>CI= City<br>PS= Province/<br>CU= Country<br>ZP= Zip/Postal<br>FO= Funding A<br>FG= Grant Nu<br>FT= Eunding T | dress<br>State<br>Code<br>Agency<br>mber<br>ext    |
| Restrict results by language<br>All languages<br>Arglish<br>Afrikaans<br>Arabic<br>Arabic | is and document types:<br>document types<br>cle<br>stract of Published Item<br>Exhibit Review | ×                                | in<br>ئى                    | الک <u>اری</u><br>اروی IDEX<br>و نام خانوادگ<br>ک کنید         | ک فیلد Author<br>ور جستجوی نام<br>ده مورد نظر کلیک | Research<br>= Web of S<br>ISSN/ISBN<br>= Accessio<br>ID= PubMe                                                                 | Area<br>Science Category<br>I<br>n Number<br>Id ID |

|                                                                                                    | e feature to loc                                                                                                    | ate authors to add to                  | o your query.                                                                                                    |                                                                                                    |                                                |                                                                                                    |                                                                                                    |                                                                                                    |
|----------------------------------------------------------------------------------------------------|----------------------------------------------------------------------------------------------------|----------------------------------------|----------------------------------------------------------------------------------------------------|----------------------------------------------------------------------------------------------------|------------------------------------------------|----------------------------------------------------------------------------------------------------|----------------------------------------------------------------------------------------------------|----------------------------------------------------------------------------------------------------|
| Click on a lette                                                                                                    | er or type a few                                                                                                    | letters from the beair                 | nning of the name                                                                                                    | to browse alpha                                                                                                    | abetically by a                                | author.                                                                                                    |                                                                                                    |                                                                                                    |
| Example                                                                                                    | : Johan to jump                                                                                                    | to entries which beg                   | in with JOHAN                                                                                                    |                                                                                                    |                                                |                                                                                                    |                                                                                                    |                                                                                                    |
| malekzade                                                                                                    | eh                                                                                                    | Move To A                              | BCDEFG                                                                                                    | ніјкім                                                                                                    |                                                | <mark>r s t u v w</mark> :                                                                                                    | κγz                                                                                                    |                                                                                                    |
|                                                                                                    | $\wedge$                                                                                                    |                                        |                                                                                                    |                                                                                                    |                                                |                                                                                                    |                                                                                                    |                                                                                                    |
|                                                                                                    |                                                                                                    | · · · · · · · · · · · · · · · · · · ·  | ASHKARIANI S                                                                                                    |                                                                                                    |                                                |                                                                                                    |                                                                                                    |                                                                                                    |
| نده مورد نظر                                                                                                    | نانوادگي نويس                                                                                                    | جستجوی نام خ                           |                                                                                                    |                                                                                                    |                                                |                                                                                                    |                                                                                                    |                                                                                                    |
|                                                                                                    |                                                                                                    | `````````````````````````````````````` |                                                                                                    |                                                                                                    |                                                |                                                                                                    |                                                                                                    |                                                                                                    |
| 67                                                                                                    |                                                                                                    |                                        |                                                                                                    |                                                                                                    |                                                |                                                                                                    |                                                                                                    |                                                                                                    |
| 7                                                                                                    |                                                                                                    |                                        |                                                                                                    |                                                                                                    |                                                |                                                                                                    |                                                                                                    |                                                                                                    |
| 2                                                                                                    | Add MAL                                                                                                    |                                        |                                                                                                    |                                                                                                    |                                                |                                                                                                    |                                                                                                    |                                                                                                    |
| 5                                                                                                    | Add MAL                                                                                                    |                                        |                                                                                                    |                                                                                                    |                                                |                                                                                                    |                                                                                                    |                                                                                                    |
|                                                                                                    | Add MAL                                                                                                    | EKZADEH AS                             |                                                                                                    |                                                                                                    |                                                |                                                                                                    |                                                                                                    |                                                                                                    |
| 1                                                                                                    | Add MAL                                                                                                    | EKZADEH B                              |                                                                                                    |                                                                                                    |                                                |                                                                                                    |                                                                                                    |                                                                                                    |
| 2                                                                                                    | Add MAL                                                                                                    | EKZADEH BO                             |                                                                                                    |                                                                                                    |                                                |                                                                                                    |                                                                                                    |                                                                                                    |
| 8                                                                                                    | Add MAL                                                                                                    | EKZADEH D                              |                                                                                                    |                                                                                                    |                                                |                                                                                                    |                                                                                                    |                                                                                                    |
| 6                                                                                                    | Add MAL                                                                                                    | EKZADEH E                              |                                                                                                    |                                                                                                    |                                                |                                                                                                    |                                                                                                    |                                                                                                    |
| 40                                                                                                    | Add MAL                                                                                                    | EKZADEH F                              |                                                                                                    |                                                                                                    |                                                |                                                                                                    |                                                                                                    |                                                                                                    |
| 17                                                                                                    | Add MAL                                                                                                    | ADEH FA                                |                                                                                                    |                                                                                                    |                                                |                                                                                                    |                                                                                                    |                                                                                                    |
|                                                                                                    | الم الم                                                                                                    |                                        | (1.1.1)                                                                                                    |                                                                                                    |                                                |                                                                                                    |                                                                                                    |                                                                                                    |
| بى شدە                                                                                                    | از لیست باریا                                                                                                    | ، نویسنده مورد نظر                     | انتحاب                                                                                                    |                                                                                                    |                                                |                                                                                                    |                                                                                                    |                                                                                                    |
|                                                                                                    | вла влаг                                                                                                    |                                        |                                                                                                    |                                                                                                    |                                                |                                                                                                    |                                                                                                    |                                                                                                    |
|                                                                                                    |                                                                                                    |                                        |                                                                                                    | ₩                                                                                                    |                                                |                                                                                                    |                                                                                                    |                                                                                                    |
| /eb of Science I                                                                                                    | nCites Journ                                                                                                    | al Citation Reports                    | Essential Science                                                                                                    | e Indicators                                                                                                    | EndNote P                                      | ublons                                                                                                    | 2                                                                                                    | Sign In 🔻 Help Ei                                                                                                    |
| /eb of Science II                                                                                                    | nCites Journ                                                                                                    | al Citation Reports                    | Essential Science                                                                                                    | e Indicators                                                                                                    | EndNote P                                      | ubions                                                                                                    |                                                                                                    | Sign In 🗕 Help Ei<br>Ç Cl                                                                                                    |
| /eb of Science I                                                                                                    | nCites Journ                                                                                                    | al Citation Reports                    | Essential Science                                                                                                    | e Indicators                                                                                                    | EndNote P                                      | ubions                                                                                                    | v Tools - Se                                                                                                    | Sign In 👻 Help Er<br>Cl<br>Ar                                                                                                    |
| Veb of Science II<br>Veb of<br>Search                                                                                                    | nCites Journ                                                                                                    | al Citation Reports                    | Essential Science                                                                                                    | Indicators                                                                                                    | EndNote P                                      | ublons M                                                                                                    | y Tools 👻 Se                                                                                                    | Sign In 🔻 Help Ei<br>È Cl<br>An<br>earch History Mark                                                                                                    |
| Veb of Science II<br>Neb of<br>Search                                                                                                    | nCites Journ                                                                                                    | al Citation Reports                    | Essential Science                                                                                                    | e Indicators                                                                                                    | EndNote P                                      | ublons M                                                                                                    | y Tools 👻 Se                                                                                                    | Sign In V Help Ei<br>C An<br>earch History Mark                                                                                                    |
| /eb of Science II<br>Neb of<br>Search<br>Select a da                                                                                                    | nCites Journ<br>Scien<br>tabase                                                                                              | al Citation Reports                    | Essential Science                                                                                                    | Indicators I                                                                                                    | EndNote P                                      | ublons M                                                                                                    | y Tools 🔻 Se                                                                                                    | Sign In Help Ei                                                                                                    |
| /eb of Science II<br>Neb of<br>Search<br>Select a da                                                                                                    | nCites Journ<br>Scien<br>tabase                                                                                              | al Citation Reports                    | Essential Science                                                                                                    | Indicators I                                                                                                    | EndNote P                                      | ublons M                                                                                                    | y Tools 🗕 Se                                                                                                    | Sign In - Help Ei<br>Clark<br>Parch History Mark<br>See how we just m<br>Open Access easier                                                                                                    |
| /eb of Science I<br>Neb of<br>Search<br>Select a da                                                                                                    | ncites Journ<br>Scien<br>tabase                                                                                              | al Citation Reports                    | Essential Science                                                                                                    | e Indicators                                                                                                    | EndNote P                                      | ublons M                                                                                                    | y Tools 🗕 Se                                                                                                    | Sign In Help En<br>Carch History Mark<br>See how we just m<br>Open Access easier                                                                                                    |
| Veb of Science I<br>Neb of<br>Search<br>Select a da<br>Basic Search                                                                                                    | nCites Journ<br>Scien<br>tabase                                                                                              | al Citation Reports                    | Essential Science<br>ence Core Co                                                                                    | e Indicators                                                                                                    | EndNote P                                      | ublons M                                                                                                    | y Tools 👻 Se                                                                                                    | Sign In ♥ Help Ei<br>È C<br>Ar<br>Ar<br>Ar<br>Ar<br>Ar<br>Ar<br>Ar<br>Ar<br>Ar<br>Ar<br>Ar<br>Ar<br>Ar                                                                                                    |
| Web of Science I<br>Web Of<br>Search<br>Select a da<br>Basic Search                                                                                                    | nCites Journ<br>Scien<br>tabase<br>Cited Ref                                                                                 | al Citation Reports                    | Essential Science<br>ence Core Co<br>Advanced S                                                                      | Indicators I<br>ollection                                                                                                    | EndNote P<br>+ More                            | ublons M                                                                                                    | y Tools – Se                                                                                                    | Sign In Velp Ei                                                                                                    |
| Veb of Science I<br>Neb of<br>Search<br>Select a da<br>Basic Search                                                                                                    | nCites Journ<br>Scien<br>tabase<br>Cited Ref                                                                                 | al Citation Reports                    | Essential Science<br>ence Core Co<br>Advanced S                                                                      | Indicators I<br>Ollection<br>Search                                                                                                    | EndNote P<br>+ More                            | ublons M                                                                                                    | y Tools 👻 Se                                                                                                    | Sign In Velp Ei                                                                                                    |
| Veb of Science I<br>Neb Of<br>Search<br>Select a da<br>Basic Search                                                                                                    | nCites Journ<br>Scien<br>tabase<br>Cited Ref                                                                                 | al Citation Reports                    | Essential Science<br>ence Core Co<br>Advanced S                                                                      | Indicators I<br>ellection<br>Search                                                                                                    | EndNote P<br>+ More                            | ublons M                                                                                                    | y Tools - Se                                                                                                    | Sign In Velp Ei                                                                                                    |
| Veb of Science I<br>Neb Of<br>Search<br>Select a da<br>Basic Search<br>Jse field tags, Bool<br>ppear in the Searc<br>Example TS=(                                                                                                    | nCites Journ<br>Scien<br>tabase<br>Cited Ref                                                                                 | al Citation Reports                    | Essential Science<br>ence Core Co<br>Advanced S<br>ary sets to create y<br>bage. (Learn more a<br>balley RE          | Indicators I<br>Dilection<br>Search                                                                                                    | EndNote P<br>+ More                            | ublons M<br>M<br>Booleans: AND<br>Field Tans                                                                                                    | y Tools 🔻 Se                                                                                                    | Sign In Help Ei                                                                                                    |
| Veb of Science I<br>Neb Of<br>Search<br>Select a da<br>Basic Search<br>Use field tags, Book<br>(ppear in the Searc<br><i>Example:</i> TS=(<br>#1 N                                                                                                    | nCites Journ<br>Scien<br>tabase<br>Cited Ref<br>ean operators,<br>th History table<br>(nanotub* AND<br>OT #2 more et         | al Citation Reports                    | Essential Science<br>ence Core Co<br>Advanced S<br>age. (Learn more a<br>halley RE<br>orial                          | e Indicators I<br>ollection<br>Search<br>rour query. Res<br>about Advanced                                                                                                    | EndNote P + More sults will d Search)          | ublons M<br>M<br>Booleans: AND<br>Field Tags:<br>TS= Topic                                                                                                    | y Tools - Se                                                                                                    | Sign In  Help Ei C Ar Harch History Mark See how we just m Open Access easier E, NEAR SA= Street Address                                                                                                    |
| Veb of Science I<br>Neb of Science I<br>Search<br>Select a da<br>Basic Search<br>Ise field tags, Book<br>ppear in the Searc<br><i>Example:</i> TS=(<br>#1 N<br>W=(MALEKZADEH                                                                           | nCites Journ<br>Scien<br>tabase<br>Cited Ref<br>cited Ref<br>(nanotub* AND<br>OT #2 more e<br>R)                             | al Citation Reports                    | Essential Science<br>ence Core Co<br>Advanced S<br>ery sets to create y<br>bage (Learn more a<br>nalley RE<br>orial  | e Indicators I<br>ollection<br>Search<br>rour query. Res<br>about Advanced                                                                                                    | EndNote P<br>+ More<br>sults will<br>d Search) | Ublons M<br>Booleans: AND<br>Field Tags:<br>TS= Topic<br>TI= Trite<br>AU= Author (Index                                                                                                    | y Tools - Se                                                                                                    | Sign In Help El<br>C Cl<br>Ar<br>See how we just m<br>Open Access easier<br>E, NEAR<br>SA= Street Address<br>CI= City<br>PS= Province/State                                                                                                    |
| Veb of Science I<br>Neb of Science I<br>Search<br>Select a da<br>Basic Search<br>Ise field tags, Book<br>ppear in the Searc<br><i>Example:</i> TS=(<br>#1 N<br>W=(MALEKZADEF                                                                           | nCites Journ<br>Scien<br>tabase<br>Cited Ref<br>ean operators,<br>ch History table<br>manotub* AND<br>OT #2 more e           | al Citation Reports                    | Essential Science<br>ence Core Co<br>Advanced S<br>ery sets to create y<br>vage. (Learn more a<br>nalley RE<br>orial | Pindicators I<br>ollection<br>Search<br>Your query. Res<br>about Advanced                                                                                                    | FindNote P<br>More<br>sults will<br>d Search)  | Booleans: AND<br>Field Tags:<br>TS= Topic<br>TI= Title<br>AU= Author [Index<br>AI= Author Identifi<br>GP= Group Author                                                                                                    | y Tools - Se                                                                                                    | Sign In Help Et<br>C C<br>Ar<br>Parch History Mark<br>See how we just m<br>Open Access easier<br>Open Access easier<br>E, NEAR<br>SA= Street Address<br>CI= City<br>PS= Province/State<br>CU= Country<br>DP= Zin/Pestal Code                                                                         |
| Veb of Science<br>Web Of<br>Search<br>Select a da<br>Basic Search<br>Ise field tags, Book<br>ppear in the Searc<br><i>Example:</i> TS=(<br>#1 N<br>U=(MALEKZADEF                                                                                       | nCites Journ<br>Scien<br>tabase<br>Cited Ref<br>ean operators,<br>th History table<br>(nanotub* AND<br>OT #2 more et<br>d R) | al Citation Reports                    | Essential Science<br>ence Core Co<br>Advanced S<br>ery sets to create y<br>page. (Learn more a<br>halley RE<br>orial | Pindicators I<br>ollection<br>Search<br>rour query. Res<br>about Advanced                                                                                                    | EndNote P<br>+ More<br>sults will<br>d Search) | Booleans: AND<br>Field Tags:<br>TS= Topic<br>TI= Trite<br>AU= Author [Index<br>AI= Author Identifi<br>GP= Group Autho<br>ED= Editor                                                                                                    | y Tools - Se                                                                                                    | Sign In Velop Ei<br>Carch History Mark<br>See how we just m<br>Open Access easier<br>E, NEAR<br>SA= Street Address<br>CI= City<br>PS= Province/State<br>CU= Country<br>ZP= Zip/Postal Code<br>FO= Funding Agency<br>EC= Code Historic                                                                |
| Veb of Science                                                                                                    | nCites Journ<br>Scien<br>tabase<br>Cited Ref<br>ean operators,<br>th History table<br>(nanotub* AND<br>OT #2 more e<br>t R)  | al Citation Reports                    | Essential Science<br>ence Core Co<br>Advanced S<br>ery sets to create y<br>page. (Learn more a<br>nalley RE<br>orial | Pindicators I<br>Dilection<br>Search<br>rour query. Res<br>about Advanced                                                                                                    | EndNote P<br>+ More<br>sults will<br>d Search) | Ublons<br>M<br>Booleans: AND<br>Field Tags:<br>TS= Topic<br>TI= Tile<br>AU= Author [Index<br>AI= Author [Index<br>AI= Author Indentifin<br>GP= Group Author<br>ED= Editor<br>SO= Publication N<br>DO= DOI                                                                                        | y Tools V Se                                                                                                    | Sign In Velop Ei<br>Carch History Mark<br>See how we just m<br>Open Access easier<br>SA= Street Address<br>CI= City<br>PS= Province/State<br>CU= Country<br>ZP=Zip/Postal Code<br>FO= Funding Agency<br>FG= Grant Number<br>FT= Funding Text                                                         |
| Veb of Science                                                                                                    | nCites Journ<br>Scien<br>tabase<br>Cited Ref<br>cited Ref<br>cited Ref<br>nanotub* AND<br>OT #2 more ed<br>(R)               | al Citation Reports                    | Essential Science<br>ence Core Co<br>Advanced S<br>ery sets to create y<br>halley RE<br>orial                        | Indicators I<br>Office Contractors<br>Search<br>Your query. Research                                                                                                    | EndNote P<br>+ More<br>sults will<br>d Search) | Ublons<br>M<br>Booleans: AND<br>Field Tags:<br>TS= Topic<br>TI= Trite<br>AU= Author (Index<br>AU= Author (Index<br>AU= Author (Index<br>SU= Publication N<br>DO= DOI<br>PY= Year Publish<br>CF= Conference                                                                                       | y Tools V Se<br>y Tools V Se<br>o, OR, NOT, SAMI                                                                | Sign In  Help Ei C Cl Ar Parch History Mark See how we just m Open Access easier KAE Street Address CI= City PS= Province/State CU= County ZP= Zip/Postal Code FO= Funding Agency FG= Grant Number FT= Funding Text SU= Research Area WC= We to Science?                                             |
| Veb of Science I<br>Web of Science I<br>Search<br>Select a da<br>Basic Search<br>Jse field tags, Book<br>uppear in the Searc<br><i>Example</i> : TS=<br><i>#</i> 1 N<br>W=(MALEKZADER<br>Search                                                        | nCites Journ<br>Scien<br>tabase<br>Cited Ref<br>cited Ref<br>history table<br>inanotub* AND<br>OT #2 more e<br>f.R)          | al Citation Reports                    | Essential Science<br>ence Core Co<br>Advanced S<br>ary sets to create y<br>bage. (Learn more a<br>nalley RE<br>orial | Pindicators I<br>Dilection<br>Search<br>rour query. Res<br>about Advanced                                                                                                    | EndNote P<br>+ More<br>sults will<br>d Search) | Ublons<br>M<br>Booleans: AND<br>Field Tags:<br>TS= Topic<br>TI= Title<br>AU= Author (Index<br>AU= Author Identifi<br>GP= Group Author<br>ED= Editor<br>SO= Publication N<br>DO= DOI<br>PY= Year Publish<br>CF= Conference<br>AD= Address<br>OG= Orranization                                     | y Tools V Se                                                                                                    | Sign In  Help Ei C Cl Ar Parch History Mark See how we just m Open Access easier  Kan Street Address CI= City PS= Province/State CU= Country ZP= Zip/Postal Code FO= Funding Agency FO= Fant Number FT= Funding Text SU= Research Area WC= Web of Science IS= ISSN/ISBN UT= Accession Number         |
| Veb of Science I<br>Web of Science I<br>Web Of<br>Search<br>Select a da<br>Basic Search<br>Jse field tags, Book<br>uppear in the Searc<br><i>Example:</i> TS=(<br>#1 N<br>U=(WALEKZADEF<br>Search<br>Restrict results by k<br>All languages<br>English | nCites Journ<br>Scien<br>tabase<br>Cited Ref<br>cited Ref<br>nanotub* AND<br>oT #2 more et<br>(R)                            | al Citation Reports                    | Essential Science<br>ence Core Co<br>Advanced S<br>ery sets to create y<br>age (Learn more a<br>hallely RE<br>orial  | PIndicators I<br>PINDICATOR PARAMETERS<br>POLICICAL<br>PARAMETERS<br>PARAMETERS<br>PARAMETER | EndNote P<br>+ More<br>sults will<br>d Search) | Ublons<br>Booleans: AND<br>Field Tags:<br>TS= Topic<br>TI= Title<br>AU= Author (Index<br>AI= Author Identifit<br>GP= Group Author<br>ED= Editor<br>SO= Publication N<br>DO= DOI<br>PY= Year Publish<br>CF= Conference<br>AD= Address<br>OG= Organization<br>OO= Organization<br>OO= Organization | y Tools - Se<br>y Tools - Se<br>, OR, NOT, SAMI<br>ers<br>r [index]<br>lame [index]<br>ed<br>h-Enhanced [index] | Sign In  Help Ei  Sign In  Help Ei  See how we just m Open Access easier  SA= Street Address CI= City PS= Province/State CU= Country ZP= Zip/Postal Code FO= Funding Agency FG= Grant Number FT= Funding Text SU= Research Area WC= Web of Science I S= ISSN/ISBN UT= Accession Numb PMID= PubMed ID |

| Search History:                                                                |                                                                          |                 |                              |                        |
|--------------------------------------------------------------------------------|--------------------------------------------------------------------------|-----------------|------------------------------|------------------------|
|                                                                                | Saura Winterson ( Saurah Manta                                           | Edit            | Combine Sets                 | Delete Sets            |
| Set Results                                                                    | Save History / Create Alert Open Saved History                           | Sets            | Combine                      | Select All             |
|                                                                                |                                                                          |                 |                              | × Delete               |
| # 1 612 AU=(MALEKZADEH R)<br>Indexes=SCI-EXPANDEL                              | ), SSCI, CPCI-S, CPCI-SSH, ESCI Timespan=All years                       | Edit            |                              |                        |
|                                                                                |                                                                          |                 | ◎ AND ◎ OR                   | Select All             |
| کلیک روی نتیجه بازیابی شده                                                     |                                                                          |                 | Combine                      | × Delete               |
|                                                                                |                                                                          |                 |                              |                        |
|                                                                                |                                                                          |                 |                              |                        |
| Results: 612                                                                   | Sort by: Date Times Cited Usage Count Relevance                          | e               | Page                         | of 62                  |
| (Forn web of Science Core Collection)                                          | More                                                                     |                 |                              |                        |
| Select articles grouped for author name :                                      |                                                                          |                 |                              |                        |
| MALEKZADEH R                                                                   | 🗉 Select Page 🔂 🗹 5K Save to Other File Forma                            | ats             | <ul> <li>Add to</li> </ul>   | Marked List            |
| You searched for:<br>AU=(MALEKZADEH R)More                                     |                                                                          |                 | III Create Cita              | tion Report            |
| Create Alert                                                                   |                                                                          |                 | Analy                        | Z View Citation Report |
|                                                                                | 1 Worldwide trends in body-mass index.                                   | Create (        | itation Report               |                        |
|                                                                                | overweight, and obesity from 1975 to 20                                  |                 | Core Collectio               | کلیک روی ۱<br>n)       |
| Refine Results                                                                 | analysis of 2416 population-based measure                                | ement           | Usage Count                  |                        |
|                                                                                | adults                                                                   | its, und        | Usage Count                  | ·                      |
| Search within results for                                                      | By: Ezzati, Majid; Bentham, James; Di Cesare, Mariac                     | hiara; et al.   |                              |                        |
|                                                                                | Group Author(s): NCD-RisC<br>LANCET Volume: 390 Issue: 10113 Pages: 2627 | 7-2642          |                              |                        |
| Filter results by:                                                             | Published: DEC 2017                                                      |                 |                              |                        |
|                                                                                | Free Full Text from Publisher View Abstr                                 | ract            |                              |                        |
|                                                                                |                                                                          |                 |                              |                        |
|                                                                                |                                                                          |                 |                              |                        |
| Citation report for 612 results                                                | from Web of Science Core Collection betwee                               | en 1983         | <ul> <li>and 2018</li> </ul> | ▼ Go                   |
| You searched for: AU=(MALEKZADEH R)N                                           | ore                                                                      |                 |                              |                        |
| This report reflects citations to source items inde<br>Science Core Collection | xed within Web of Science Core Collection. Perform a Cited Reference Sea | arch to include | e citations to items not     | indexed within We      |
|                                                                                |                                                                          |                 |                              |                        |
|                                                                                |                                                                          | Expo            | rt Data: Save to Te          | ext File 💌             |
|                                                                                |                                                                          |                 |                              |                        |
| Total Publications                                                             | h-index Sum of Times Cited                                               | 0               | Citing articles              | 0                      |
| 612                                                                            | 57 22,038                                                                |                 | 17,89                        | )7                     |
|                                                                                |                                                                          | A               | L                            | A                      |
|                                                                                | Average citations per item Without self citations                        |                 | Without self c               | itations 🙂             |
| 1998 2017                                                                      | 36.01                                                                    |                 | 17,566                       |                        |
|                                                                                |                                                                          |                 |                              |                        |

شاخص h در پایگاه Google Scholar گوگل اسکالر که متعلق به شرکت گوگل می باشد، رایگان بوده و شما می توانید به راحتی با ثبت یک حساب کاربری در گوگل شاخص h خود را مشاهده کنید. در مورد این ابزار، باید به این نکته توجه کرد که به دلیل مد نظر قرار دادن طیف وسیعی از مقالات در محاسبه شاخص h (حتی مقالاتی که به صورت رایگان در اینترنت وجود دارند و در مجلات معتبر منتشر نشده اند)، نسبت به پایگاه های دیگر شاخص h بزرگتر است.

به منظور مشاهده شاخص h نویسنده مراحل زیر را دنبال کنید:

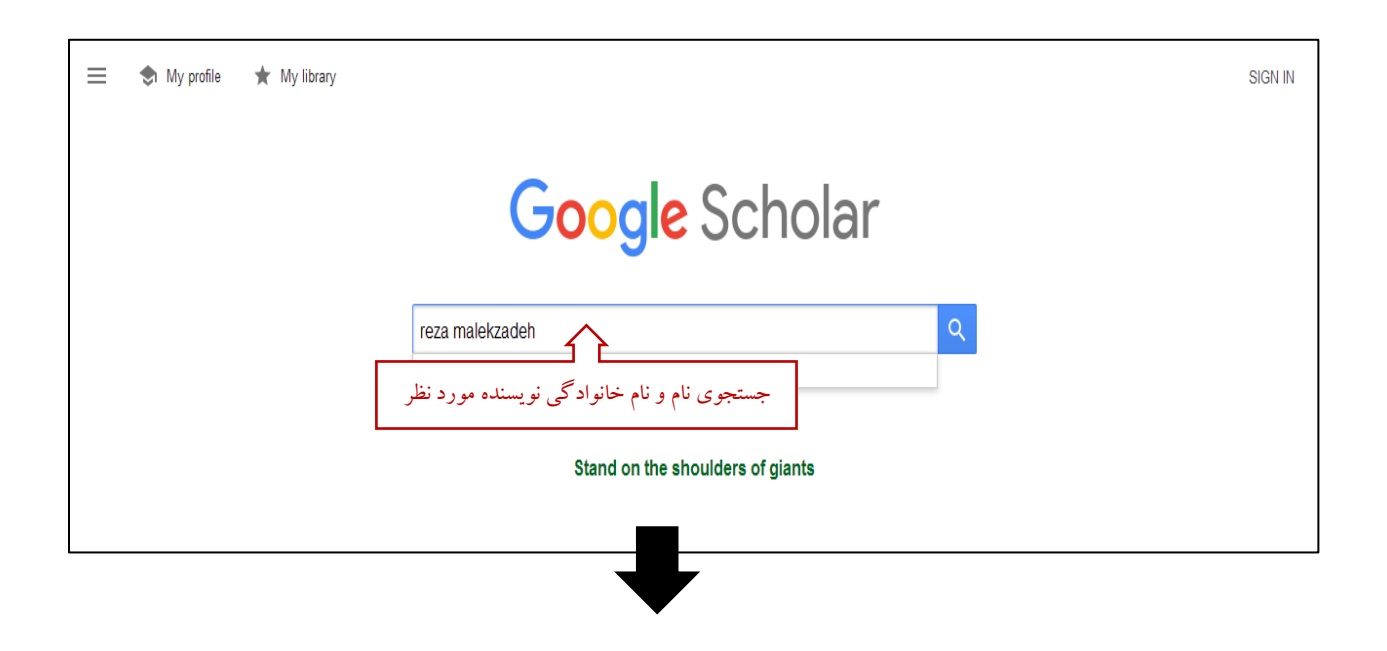

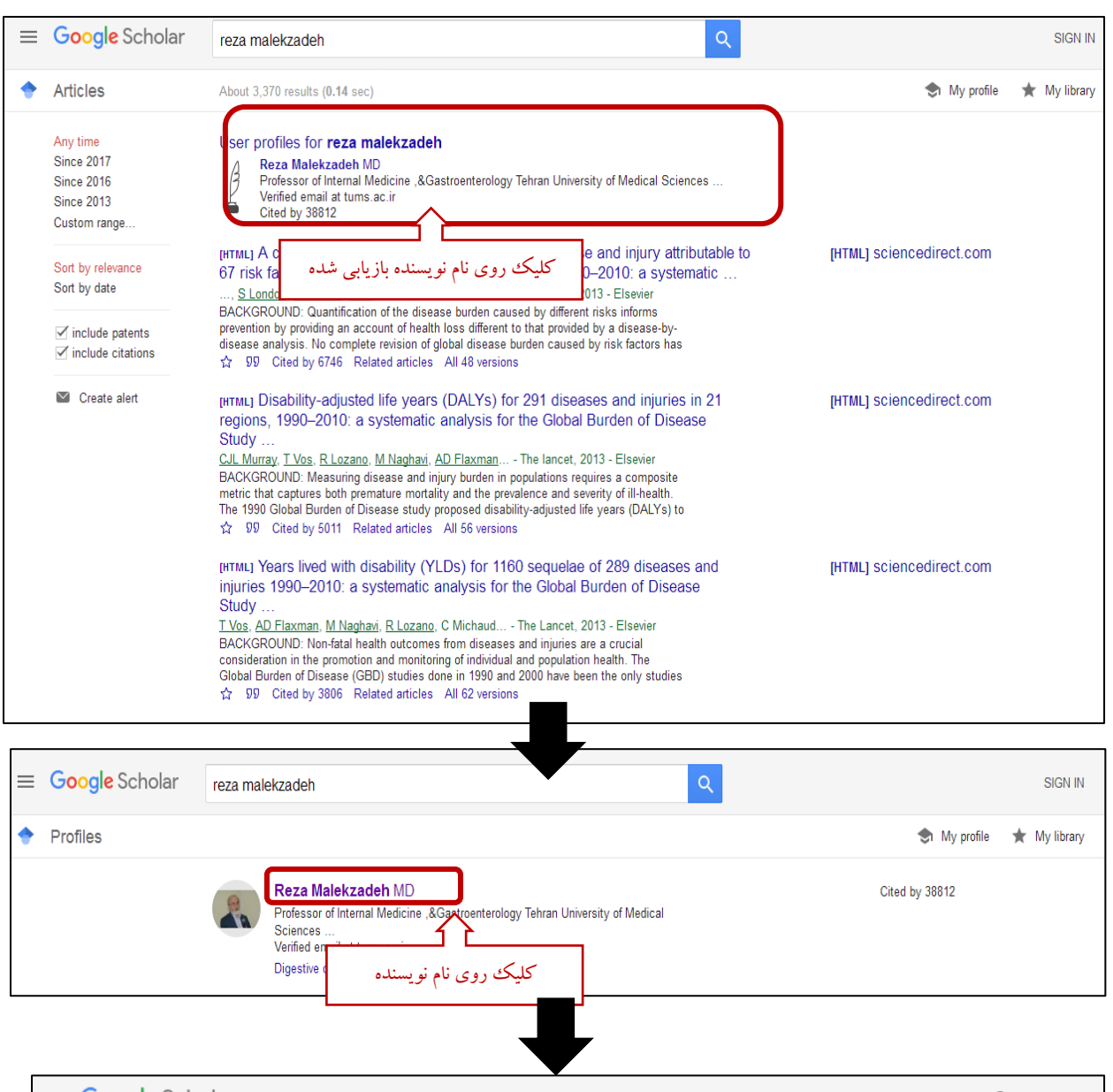

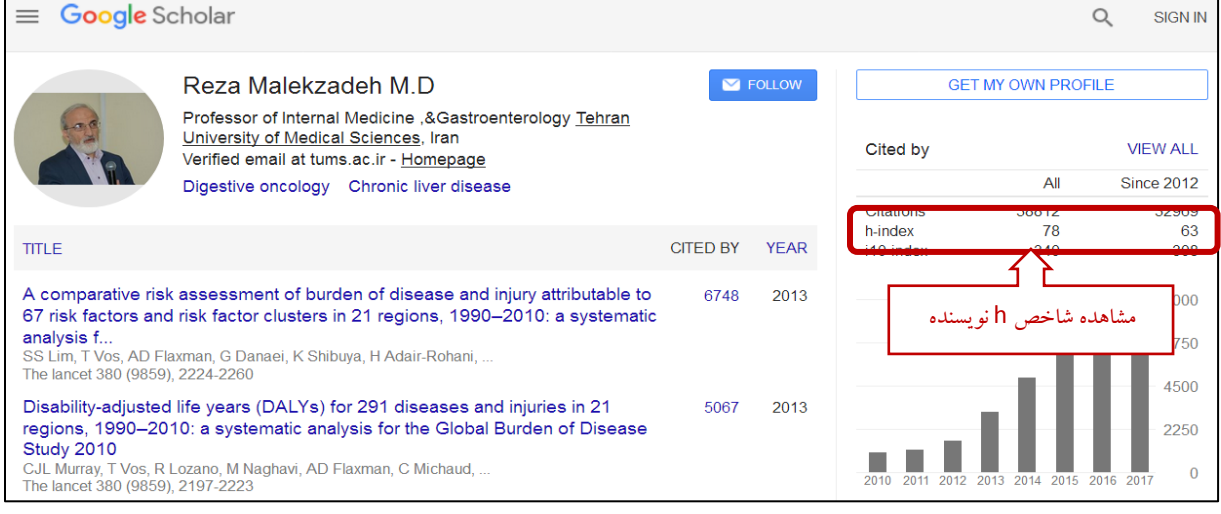